## **Deleting content - Landing Page**

Overview

At any time you can remove existing content from your website.

Removing content does not actually delete it entirely. Instead, removed content is archived and can be restored later when needed.

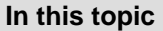

- Removing content in
- Page mode
- Managing
- Trash

## Removing content in Page mode

## 16.04 OR LATER

| To remove existing content:                                                                                                   |                       |
|----------------------------------------------------------------------------------------------------|-----------------------|
| 1. Go to the Page mode.                                                                                                    |                       |
| 2. Go to the page you would like to delete.                                                                                   |                       |
| 3. Click Options in the Studio toolbar and select Send to Tras                                                                | sh.                   |
| A dialog box appears, asking you to confirm deleting the co                                                                   | ntent.                |
| 4. Click Send to Trash.                                                                                                    |                       |
| If you remove a Content item that has children (other content content tree), both this item and the children will be moved to | under it ir<br>Trash. |

## Managing Trash

You can view Content items in Trash, restore them or delete them permanently from the Content mode. See Deleting content for more information.